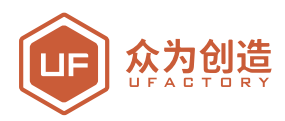

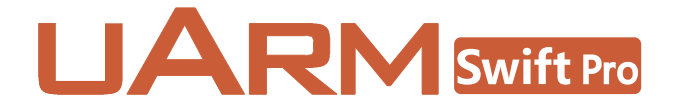

# 固件指导手册

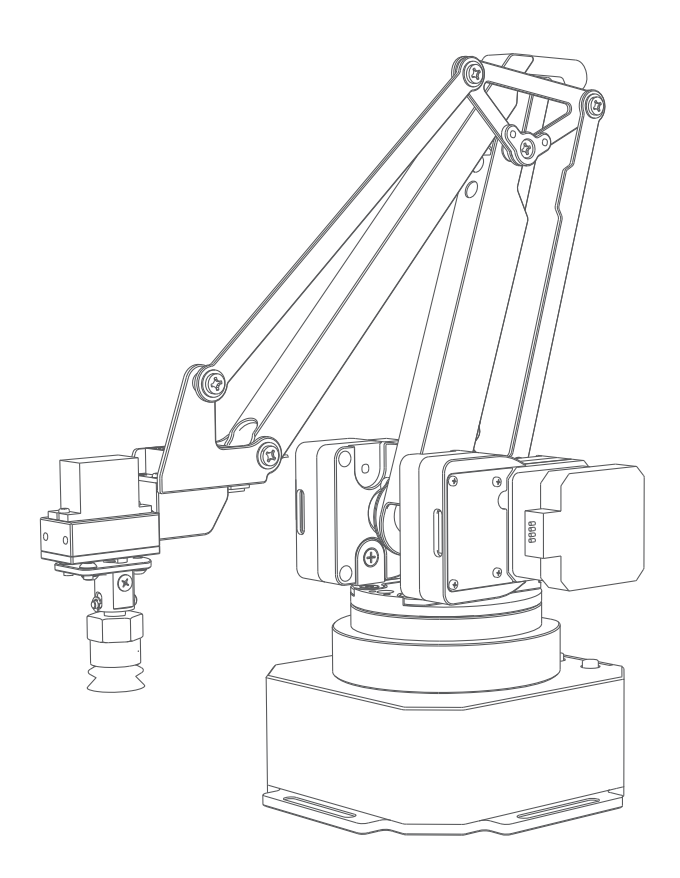

深圳市众为创造科技有限公司

v1.0.9

|   | 录 |
|---|---|
| _ |   |

| 1. V3.0&V4.0固件区别    | 02 |
|---------------------|----|
| 2. 切换及使用V3.0&V4.0固件 | 02 |
| 3. 其他               | 03 |

## V3.0&V4.0固件区别:

V3.0专为应用程序而设计(例如:3D打印),因此它支持uArm Studio中的所有功能。 V4.0专为高效自动化而设计,因此提供高2倍的速度,丢失步伐检测。

有关详细信息,请参阅下表:

|                | 固件 3.2       | 固件 4.3          |
|----------------|--------------|-----------------|
| 描述             | 旧版固件         | 添加端口自动识别,修复一些错误 |
| Blockly        | $\checkmark$ | $\checkmark$    |
| 控制             | $\checkmark$ | $\checkmark$    |
| Teach & Play   | $\checkmark$ | $\checkmark$    |
| Leap Motion    | _            | $\checkmark$    |
| 绘图/激光          | $\checkmark$ | $\checkmark$    |
| 3D 打印          | $\checkmark$ | _               |
| APP控制          | $\checkmark$ | _               |
| 支持<br>Grove 模块 | $\checkmark$ | _               |

固件3.2 https://bit.ly/2PReou6 固件 4.3 https://bit.ly/2Lts7Zk

注意:以上条件基于uArm Studio版本1.1.20。

### 切换及使用V3.0和V4.0固件

下载固件V3.0和V4.0

用USB线连接uArm。然后只需按"刷新固件V4.2.1"按钮,它就会自动刷新,反之亦然。

| <    |         |                           | 设置                                    |    |
|------|---------|---------------------------|---------------------------------------|----|
| 设备   | 0 个更新可用 |                           |                                       | 刷新 |
| 检查更新 |         | uArm Studio               | 1. 修复若干Bug。<br>2. 内置固件从4.3.0升级至4.3.2。 |    |
| 系统设置 | ų       | 1.1.21<br>发布日期 2019-03-05 | <u>了解更多</u>                           |    |
| 故障排查 |         | uArm unconnected<br>发布日期  | <u>了解更多</u>                           |    |
|      |         |                           |                                       |    |

完成刷新固件后,可用的功能将自动显示在uArm Studio上。

#### 注意:

通讯协议中有一些指令已更改,详情请参阅链接

V4.0: https://bit.ly/2JpC8nQ

V3.0: https://bit.ly/2vNjvly

#### 其他注意事项

如果固件更新中途失败,或者刷新错误的固件,请按照以下步骤操作:

1.下载正确的固件(如何从Github下载文件)
V4.0:uArmPro\_V4.4.0\_release\_20190327.hex https://bit.ly/2DX6F8X
V3.0:uArmSwiftPro\_Standard.hex https://bit.ly/2vHtSaP
2.下载XLoader https://bit.ly/2H9MyGO
3.将uArm连接到您的计算机;
4.打开XLoader,选择固件(hex文件);
5.点击"设备",选择"Mega(ATMEGA2560)";
6.点击"COM端口",选择端口(每台计算机的端口不同,请打开"设备管理器"并预先检查"端口(COM和LPT)");

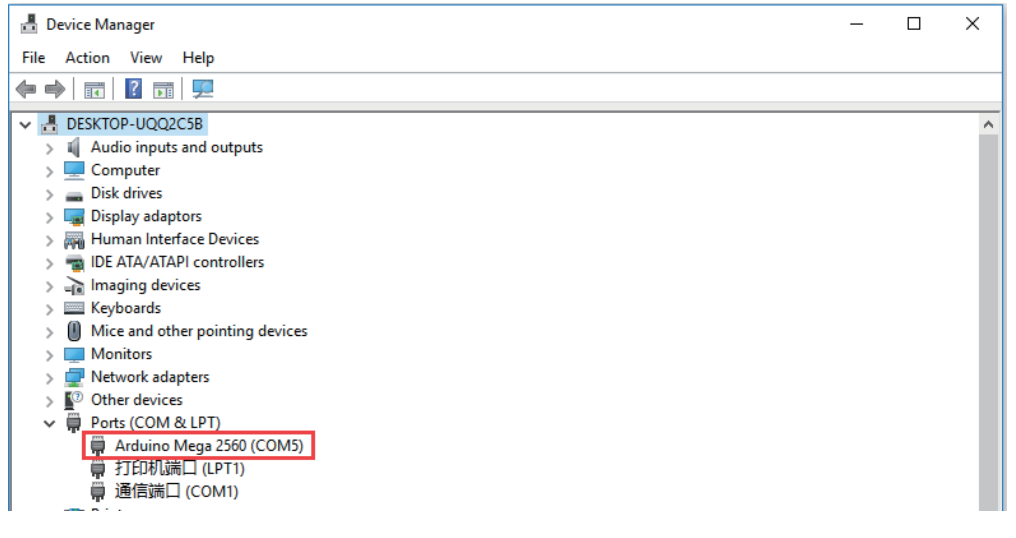

7.将"Baud rate"设置为115200;点击"上传"以完成刷新过程。

| 🕻 Xloa       | -           | ×   |
|--------------|-------------|-----|
| Hex file     |             |     |
| C:\Users\Ton | y\Desktop\W | [a  |
| Device       | 46          |     |
| Mega(ATMEGA2 | 560)        | ~   |
| COM port     | Baud rat    | te  |
| COM14        | ~ 115200    |     |
| Upload       | Ab          | out |

如果您使用xLoader来刷新固件,请确保检查以下步骤:

(1)首先,关闭软件(例如Arduino IDE和/或uArm Studio);

(2)之后,进入"任务管理器"(Ctrl + Shift + Esc),然后关闭"uArm core"。

| 📧 Runtime Broker          |   | 0% | 2.6 MB  | 0 MB/s | 0 Mbps |  |
|---------------------------|---|----|---------|--------|--------|--|
| > 📑 Search (2)            | φ | 0% | 2.9 MB  | 0 MB/s | 0 Mbps |  |
| > 📧 System Guard 运行时监视器   |   | 0% | 16.9 MB | 0 MB/s | 0 Mbps |  |
| 🚰 uarmcore                |   | 0% | 35.2 MB | 0 MB/s | 0 Mbps |  |
| 📳 uarmvision              |   | 0% | 29.9 MB | 0 MB/s | 0 Mbps |  |
| Usermode Font Driver Host |   | 0% | 1 9 MB  | 0 MB/c | 0 Mbps |  |

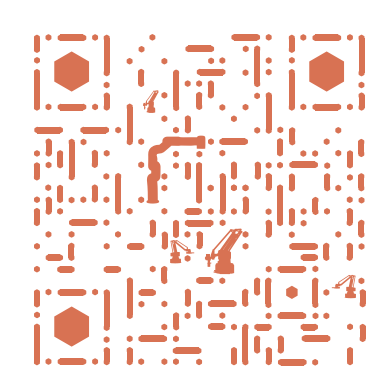

| ⊕ www.ufactory.cc | ⊠ info@ufactory.cc | 地址:广东省深圳市南山区麻雀岭工业区中钢科技园M6栋2楼